# my **Q**₀ business<sup>™</sup>

## CAPXLAND CAPXLV QUICK START GUIDE

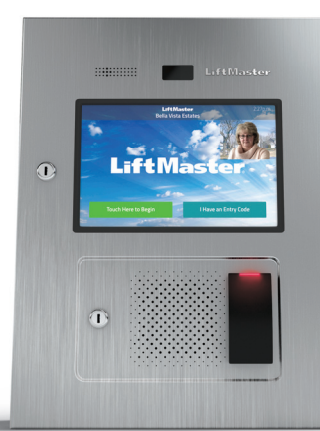

## SETUP – myQ<sup>®</sup> Business<sup>™</sup> IF YOU NEED ACCESS TO myQ<sup>®</sup> Business<sup>™</sup> PLEASE CALL LIFTMASTER CUSTOMER CAR

IF YOU NEED ACCESS TO **myQ<sup>®</sup> Business™** Please Call **Liftmaster Customer Care** at **800-323-2276** to setup an account.

#### M 1. CREATE A NEW myQ<sup>®</sup> Business<sup>™</sup> FACILITY

- 1. A. If existing facility: Skip to Step 3.
  - **B. If new facility:** On left navigation bar, click Dashboard, then Facilities tab. Click the Add New Facility button.

| Dashboard 🖤            |              |               |
|------------------------|--------------|---------------|
| Test 02                | ŧ            |               |
| Controllers            | Facilities   |               |
|                        |              | Add New I     |
|                        |              | 10 ¢ items pe |
| Facility Name          | Docation     |               |
| LiftMaster Trade Shows | Oak Brook, I | L             |
| TechCom Test           | Tucson, AZ   |               |
| Test 02                |              |               |

- 2. Select the Facility type (Community Facility or Commercial Facility).
- 3. Click Continue.
- 4. Click Confirm. (You will not be able to change facility type once the facility is created.)
- 5. Enter the Facility information and click Save.

Add a Facility ⑦

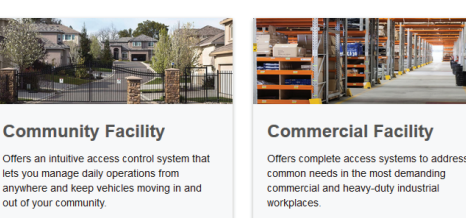

Commercial

# Cancel Continue

Community

#### 2. SELECT A SUBSCRIPTION PLAN

- 1. Click profile name in upper right corner then select Billing.
- 2. Select a subscription Plan and Add on features if desired.
- 3. Enter payment information and select monthly or yearly payments.

| »   |                                                                                                    |                                                                                                    |                                                                                                    | Quick Open/Close                                                                                                    |
|-----|----------------------------------------------------------------------------------------------------|----------------------------------------------------------------------------------------------------|----------------------------------------------------------------------------------------------------|----------------------------------------------------------------------------------------------------|
| X   | Billing <sup>®</sup>                                                                                                  |                                                                                                    |                                                                                                    |                                                                                                    |
| ۸°  | Access Management Subs                                                                                                | scriptions                                                                                                    |                                                                                                    | Monthly Yearly                                                                                                    |
| 1   | Subscription Status: No Active Sups                                                                                   | cription Due date: No Due Date                                                                                                    |                                                                                                    |                                                                                                    |
|     |                                                                                                    |                                                                                                    | Best Value                                                                                                    |                                                                                                    |
| 8   | CAP2D O                                                                                                    | Starter O                                                                                                    | Perimeter O Save 30%!                                                                                                    | Community O Save 33%!                                                                                                    |
| 29. | Up to                                                                                                    | Up to                                                                                                    | Up to                                                                                                    | Up to                                                                                                    |
| 1   | 2 Door/Access                                                                                                    | 4 Door/Access                                                                                                    | 8 Door/Access                                                                                                    | 16 <sup>*</sup> Door/Access                                                                                                    |
| 23  | Points                                                                                                    | Points                                                                                                    | Points                                                                                                    | Points                                                                                                    |
| ъ   | ✓ For CAP2D only sites                                                                                                | <ul> <li>Remote Management - Live<br/>real-time web based database</li> </ul>                                                                             | <ul> <li>Everything from the Starter<br/>Package Plus</li> </ul>                                                                                                    | <ul> <li>Everything from the Starter<br/>Package Plus</li> </ul>                                                                                                    |
| Q)  | <ul> <li>For a smaller facility without the need for a CAPXL</li> <li>Can be connected to a KPR2000 keypad</li> </ul> | management Secure Control - Know If and when someone is trying to improperly gain access Responsive Management - Remain informed of mohileme in real-time | <ul> <li>Control all your entrances - Up<br/>to 8 access points per facility</li> <li>Printed Guest Passes - Easily<br/>print and provide managed<br/>access to guests or service<br/>providers</li> </ul> | <ul> <li>Control all your entrances - Up<br/>to 16 access points per facility</li> <li>Printed Guest Passes - Easily<br/>print and provide managed<br/>access to guests or service<br/>providers.</li> </ul> |

#### 7 4. CONFIGURE CAPXLV SETTINGS

- 1. Enter CAPXLV settings such as the welcome message, custom background image, and register or link with Phone.com for VoIP calling service.
- 2. Click Save.

#### Shady Acres CAPXLV

| <c all="" back="" devices<="" th="" to=""><th>ÎI.</th></c>                                                                                                    | ÎI.                                                                   |
|----------------------------------------------------------------------------------------------------|-----------------------------------------------------------------------|
| Device Info           Device Type: CAPXL         Device Status: • Onlin           CP Number: TE2-39-YYWBY         Last Contact: 1/22/20:           Date Added: 2/07/2018 11:39AM (CST)           Firmware Version: 1.27.0.0           Immediately Refresh Panel Settings         Update Firmware           Restart CAPXL Composition | ne<br>20 7:34AM (CST)<br>troller                                      |
| Controller Settings Controller Name Mike's CAPXL Welcome Message Happy new yeart                                                                                                    | Call Wait Time (10-120 sec)<br>15<br>Call Max Time (10-120 sec)<br>90 |
| Backdrop Image                                                                                                    | ai Speaker 🕸 —————                                                    |
|                                                                                                    | Microphone Q                                                          |
| Quick Call Phone Number                                                                                                    | PassThrough Entry Code                                                |

#### 5. CONFIGURE DOOR SETTINGS

- 1. Click the Doors Settings tab to edit Door settings including hold open schedule, relay hold durations, DTMF tone, and Door name.
- 2. Click the Add Door button to add additional doors [max 4 per CAPXLV].
- 3. Click Save.

#### Shady Acres CAPXLV

| & Back to All Devices                                                                                    |                                      | Ū           |
|----------------------------------------------------------------------------------------------------|--------------------------------------|-------------|
| Device Info                                                                                              |                                      |             |
| Device Type: CAPXL                                                                                       | Device Status: • Online              |             |
| CP Number: TE2-39-YYWBY                                                                                  | Last Contact: 1/22/2020 7:34AM (CST) |             |
| Date Added: 2/07/2018 11:39AM (CST)                                                                      |                                      |             |
| Firmware Version: 1.27.0.0                                                                               |                                      |             |
| Immediately Refresh Panel Settings Update Firmware                                                       | Restart CAPXL Controller             |             |
| Controller Settings Door Settings                                                                        |                                      | Delate Dees |
|                                                                                                    |                                      | Delete Door |
| *Door Name                                                                                               |                                      | Delete Door |
| *Door Name<br>CAPXL Training Door 3                                                                      |                                      | Delete Door |
| *Door Name<br>CAPXL Training Door 3                                                                      | •                                    | Delete Door |
| *Door Name<br>CAPXL Training Door 3<br>Control from browser<br>Pass-Through Interval (1-60 seconds)      | •                                    | Delete Door |
| *Door Name<br>CAPXL Training Door 3<br>Control from browser<br>Pasa-Through Interval (1-80 seconds)<br>5 | •                                    | Delete Door |

## 6. CONFIGURE CAMERA SETTINGS

### 3. ADD CAPXLV TO THE FACILITY

Open the CAPXLV box and locate the CP # on the inside of the enclosure.

- 1. On the Left navigation bar, select Facility, then click the Device Management tab.
- 2. Click on the Add Devices button, Select CAPXLV [+], and enter the CP # and name the CAPXLV.

3. Click Save.

| Add Device | 0                                         |   |
|------------|-------------------------------------------|---|
| Avo .      | Select a device to add:                   |   |
|            | CAPXL or CAPXLV                           |   |
|            | Connected Access Portal, High Capacity    | + |
| R          | Type: Controller                          |   |
| RR         |                                           |   |
|            | CAP2D                                     |   |
|            | Connected Access Portal 2-Door Controller | + |
|            | Type: Controller                          |   |
| .la        |                                           |   |

- 1. Enter camera name
- 2. Select which doors will trigger event clips
- 3. Select Recording (on/off)
- 4. Click Save

| CAPXL Front Gate                      |                                          |
|---------------------------------------|------------------------------------------|
| « Back to All Devices                 | Ű                                        |
| Device Info                           |                                          |
| Device Type: CAPXL                    | Device Status: • Online                  |
| CP Number: TE2-39-YYWBY               | Camera Status:  Online                   |
| Date Added: 8/27/2019 2:43PM (CDT)    | Last Contact: 9/20/2019 2:43PM (CDT)     |
| Firmware Version: 1.21.0.0            |                                          |
| Immediately Refresh Panel Settings    | Update Firmware Restart CAPXL Controller |
| Controller Settings Door Settings     | Video Settings                           |
| Camera Name                           | Live Feed                                |
| CAPXL Front Gate Camera               |                                          |
| Associated Doors                      |                                          |
| Select door(s) where the camera is as | ociated to                               |
| 🗹 Door 1 (default)                    |                                          |
| Enable Recording (on/off) ()          |                                          |
| Cancel Save                           |                                          |

## **LiftMaster**

www.SimpleGateOpeners.com | (888) 378-1618 | Sales@SimpleGateOpeners.com

## **SETUP** (CONTINUED)

#### ☑ 7. ADD CREDENTIALS

- 1. On the left navigation bar, click Credentials.
- 2. Click the Add Credential button to add transmitters, cards, etc. Individually or in bulk to the Facility.
- 3. Click Save.

NOTE: A credential must be associated to a person for it to be active. See Step 8.

| *  | Add Credential <sup>⑦</sup> |         |
|----|-----------------------------|---------|
| 7  | *Туре                       |         |
| ho | Card *                      |         |
| ]. |                             |         |
| )  |                             |         |
|    | Standard 26 bit             |         |
| ,  | Bulk Load                   |         |
| 1  | Ignore Facility Code        |         |
| n  | *Credential Number          | *Offset |
|    | Credential Number           | 0       |
| 1  | 5-3-0-4                     |         |
| 3  | Facility Code               |         |
|    |                             |         |
|    |                             |         |
|    | Cancel Save                 |         |
|    |                             |         |

#### $oxed{R}$ 8. Invite facility owner and administrators

- 1. From the People menu, click the Add Person button.
- 2. Enter first and last name. You may enter other optional information on this page (Email, Role, Address, Directory, Credentials, Access, and Vehicles).
- 3. Click Save.
- 4. The person will receive an email invite to log into the Facility with rights determined by their role. The ranking of roles, from highest are Dealer Owner and Facility Owner, which have the most control, followed by Dealer Manager, Facility Manager, Dealer Tech, and Access Manager.

| Add Person <sup>①</sup>   |                               |                                 |
|---------------------------|-------------------------------|---------------------------------|
| << Back to People page    |                               |                                 |
| Personal Information      | Address                       |                                 |
|                           | Address                       | Address                         |
| 1                         | Address 1                     | Address 2                       |
| *First Name               | City/Province                 | State Zip Code                  |
| First Name                | City                          | State Zip Code                  |
| *Last Name                | -                             |                                 |
| Last Name                 | Directory                     |                                 |
| Role                      | Primary Phone<br>Phone Number | Secondary Phone<br>Phone Number |
| -                         | Directory Code                | · ······                        |
| User Status               | Directory Code                | Verify Generate Code            |
| Active                    | Directory Name                |                                 |
| Email                     | Directory Name                | Verify                          |
| Email                     | Do not disturb schedule       |                                 |
|                           | Do not list in directory      |                                 |
| Invitations               |                               |                                 |
| Send MyQ Business Invite  | Credentials                   |                                 |
| Send Video License Invite | Entry Code                    | Verify Generate Entry Code      |
|                           | Card/Transmitters             |                                 |
| Note                      | Select -                      |                                 |
|                           | Access                        |                                 |
|                           | *Activation Expiration        |                                 |
|                           | 3/19/2020                     | Expire in One Year              |
|                           | Access Groups                 |                                 |
|                           | Select -                      |                                 |
|                           | Vehicle Information           |                                 |
|                           | + Add New Vehicle             |                                 |
|                           |                               |                                 |
| Cancel Save               |                               |                                 |

### **9. ADD PERSON**

- 1. From the People menu, click the Add Person Button.
- 2. Add staff, residents, and vendors. This includes phone number(s), entry code(s), credentials, group(s), and activation dates.
- 3. Click Save.

**NOTE:** A person must be in a group to access any entrances in the community.

| <c back="" page<="" people="" th="" to=""><th></th><th></th><th></th></c> |                          |                    |              |
|---------------------------------------------------------------------------|--------------------------|--------------------|--------------|
| Personal Information                                                      | Address                  |                    |              |
|                                                                           | Address                  | Address            |              |
| 1                                                                         | Address 1                | Address 2          |              |
| "First Name                                                               | City/Province            | State              | Zip Code     |
| First Name                                                                | City                     | State              | Zip Cor      |
| *Last Name                                                                |                          |                    |              |
| Last Name                                                                 | Directory                |                    |              |
| Role                                                                      | Primary Phone            | Secondary Phone    |              |
|                                                                           | Phone Number             | Phone Number       |              |
|                                                                           | Directory Code           |                    |              |
| Jser Status                                                               | Directory Code           | Verify Generate C  | lode         |
| Active                                                                    | Directory Name           |                    |              |
|                                                                           | Directory Name           | Verify             |              |
| Email                                                                     | Do not disturb schedule  |                    |              |
|                                                                           | Do not list in directory |                    |              |
| Invitations                                                               |                          |                    |              |
|                                                                           | Credentials              |                    |              |
| Send MyQ Business Invite                                                  | Entry Code               |                    |              |
| Send Video License Invite                                                 | Entry Code               | Verify Generate E  | intry Code . |
|                                                                           | Card/Transmitters        |                    |              |
| Note                                                                      | Select *                 | ]                  |              |
|                                                                           | Access                   |                    |              |
|                                                                           | "Activation Expiration   |                    |              |
|                                                                           | 3/19/2020                | Expire in One Year |              |
|                                                                           | Access Groups            |                    |              |
|                                                                           | Select +                 |                    |              |
|                                                                           |                          | -                  |              |
|                                                                           | Vehicle Information      |                    |              |
|                                                                           | + Add New Vehicle        |                    |              |
|                                                                           |                          |                    |              |

#### 父 10. CONFIRM SETUP PRIOR TO INSTALLATION

Confirm settings match those in  $myQ^{\circ}$  Business<sup>m</sup>.

Make a test phone call (this can be done by calling a name in the directory or using the SIP test function under Network in the CAPXLV Admin mode.

Disconnect power and Internet after settings have been confirmed.

#### 父 11. VERIFY VIDEO CAMERA OPERATION

- 1. Turn on CAPXLV Admin mode, Locate and turn on DIP Switch 1 (located on Power & Internet board).
- 2. Make a test phone call using the SIP test function under Network > Test Sip. Enter a phone number and press the green phone icon.
- 3. Open the Audio/Video tab to confirm the video feed is working.
- 4. Turn off CAPXL Admin mode. Locate and turn off DIP Switch 1 (located on Power & Internet board).
- 5. Perform multiple access events at the CAPXLV and confirm archived video clips appear in the Activity Log.

## **INSTALLATION**

## 🖉 1. INSTALL CAPXLV

2. INSTALL ACCESSORIES

### **3. CONNECT POWER AND GROUND**

Remove knock outs as required and mount the CAPXLV to a pedestal, a flat solid surface, or into the optional trim kit and back box accessory (CAPXLTK).

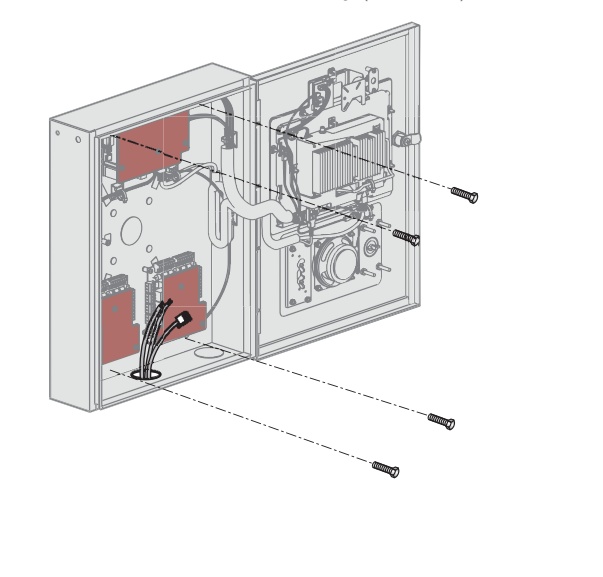

Install radio and Wi-Fi antennas, postal lock, optional card reader, and optional quick call input board as required.

**NOTE:** CAPXLV includes a camera.CAPXL retrofit accessory kit (CAPXLCAM) for CAPXL or for replacement.

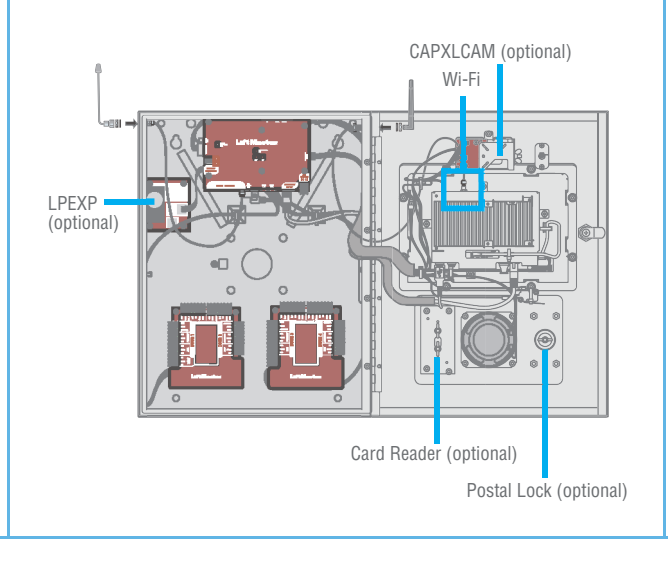

Route power wires from included Power Supply to CAPXLV and plug transformer into a 120 Vac outlet. Confirm CAPXLV powers on. Connect ground lug to earth ground. See the full manual for more information.

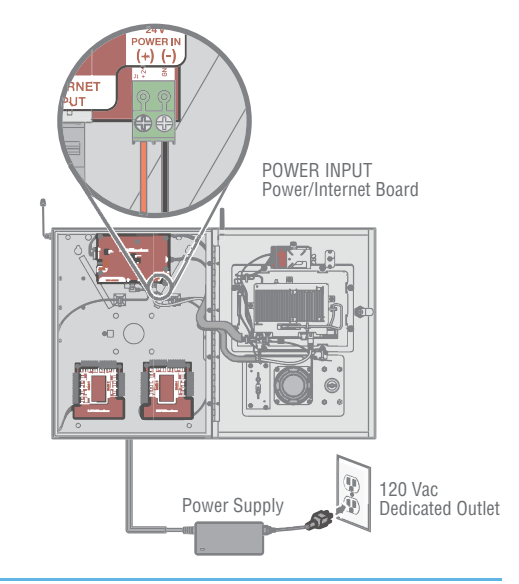

## **Lift**Master

www.SimpleGateOpeners.com | (888) 378-1618 | Sales@SimpleGateOpeners.com

## **INSTALLATION (CONTINUED)**

#### 4. ENTER ADMIN MODE

Enter Admin mode using the DIP switch #1.

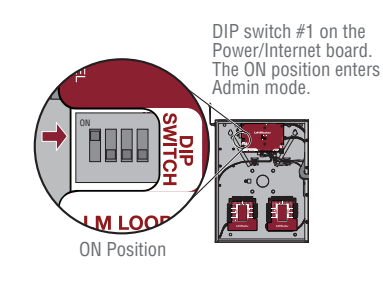

#### 5. CONNECT AND CONFIGURE INTERNET

Make necessary connections for Internet at the job site (wired or Wi-Fi) and configure network settings in the CAPXLV Admin mode Network tab.

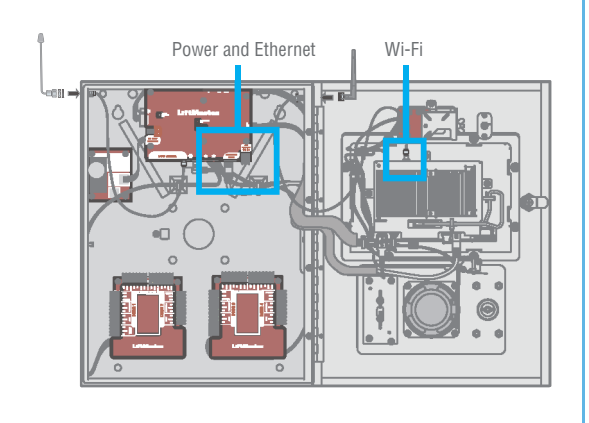

#### 6. CONNECT ACCESS CONTROL WIRING

Route all necessary Wiegand, request to exit, and other input wiring into the CAPXLV and make necessary connections to the gate operator or mag lock being controlled.

If connecting to LiftMaster Gate Operators wirelessly, press LEARN Button on operator twice and LEARN Button for the desired relay in the Outputs tab in the CAPXLV Admin mode.

### 🕹 7. DOWNLOAD DATABASE

Select the Internet connection method and confirm valid connection. After a few minutes, the welcome message, background image, time, and directory will be downloaded to the CAPXLV.

#### ♂ 8. VALIDATE PROPER OPERATION

Exit Admin mode using the DIP switch #1. Make a test phone call, test each credential type, and ensure proper behavior of each gate/door connected to CAPXLV. Test video functions.

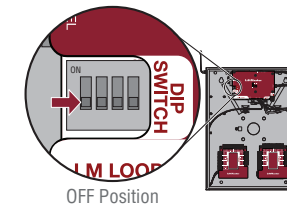

DIP switch #1 on the Power/Internet board. The OFF position exits Admin mode.

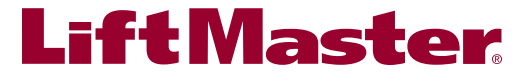

www.SimpleGateOpeners.com | (888) 378-1618 | Sales@SimpleGateOpeners.com